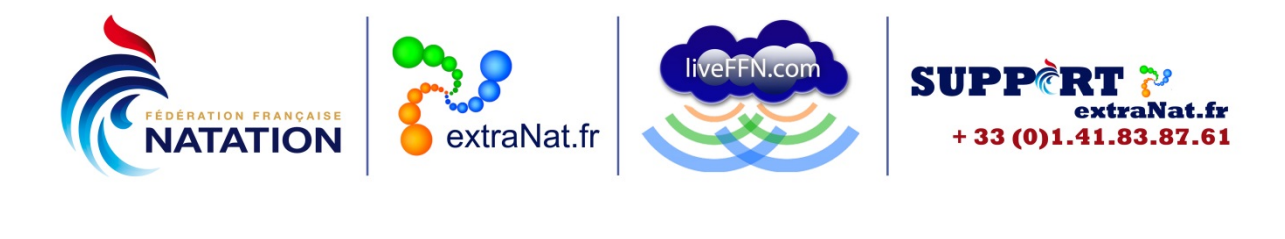

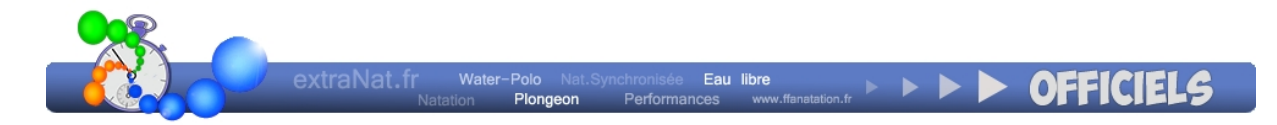

# Manuel des utilisateurs extraNat Officiels Espace personnel

A l'attention des Officiels pour leur accès « espace perso »

| Informations                 | Activités Internationales                               |
|------------------------------|---------------------------------------------------------|
| Informations administratives | Déclarer sa participation aux Evénements internationaux |
| Titres et recyclage          |                                                         |
| historique liste             |                                                         |
| Suivi des compétitions       |                                                         |
| Extraction                   |                                                         |

#### **Gestion du document**

| N° de version du<br>document | Date       | N° de version de l'application | Remarques        |
|------------------------------|------------|--------------------------------|------------------|
| Version 1.0                  | 26/02/2014 | Version 1                      | Document de base |

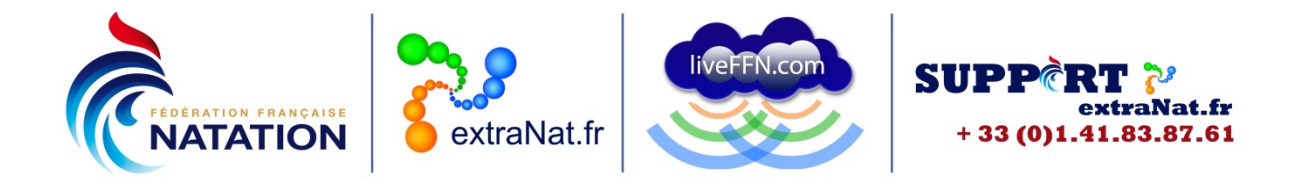

# Contenu

| Accès à l'application                                                               | 3  |
|-------------------------------------------------------------------------------------|----|
| Inscription                                                                         | 4  |
| Mot de passe perdu                                                                  | 6  |
| Espace personnel                                                                    | 7  |
| Informations administratives                                                        | 8  |
| Titres et recyclage                                                                 | 9  |
| Historique Liste                                                                    | 9  |
| Suivi des compétitions                                                              | 9  |
| Extraction : générer son attestation                                                | 10 |
| Activités internationales : déclarer sa participation aux évènements internationaux | 10 |

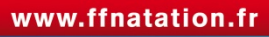

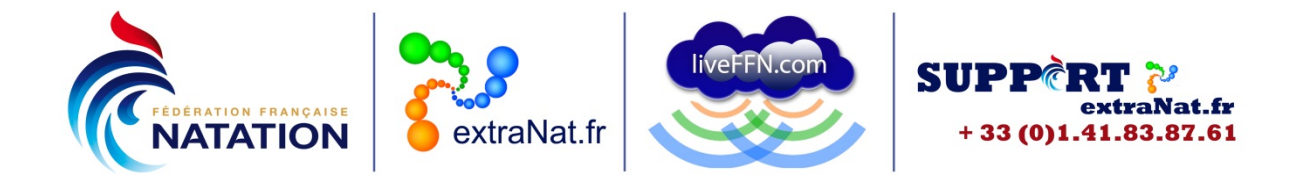

## Accès à l'application

Chaque Officiel peut accéder à l'application en se rendant à l'adresse : <u>https://www.extranat.fr/accueil.html</u>. Vous choisissez « Accès Officiels »

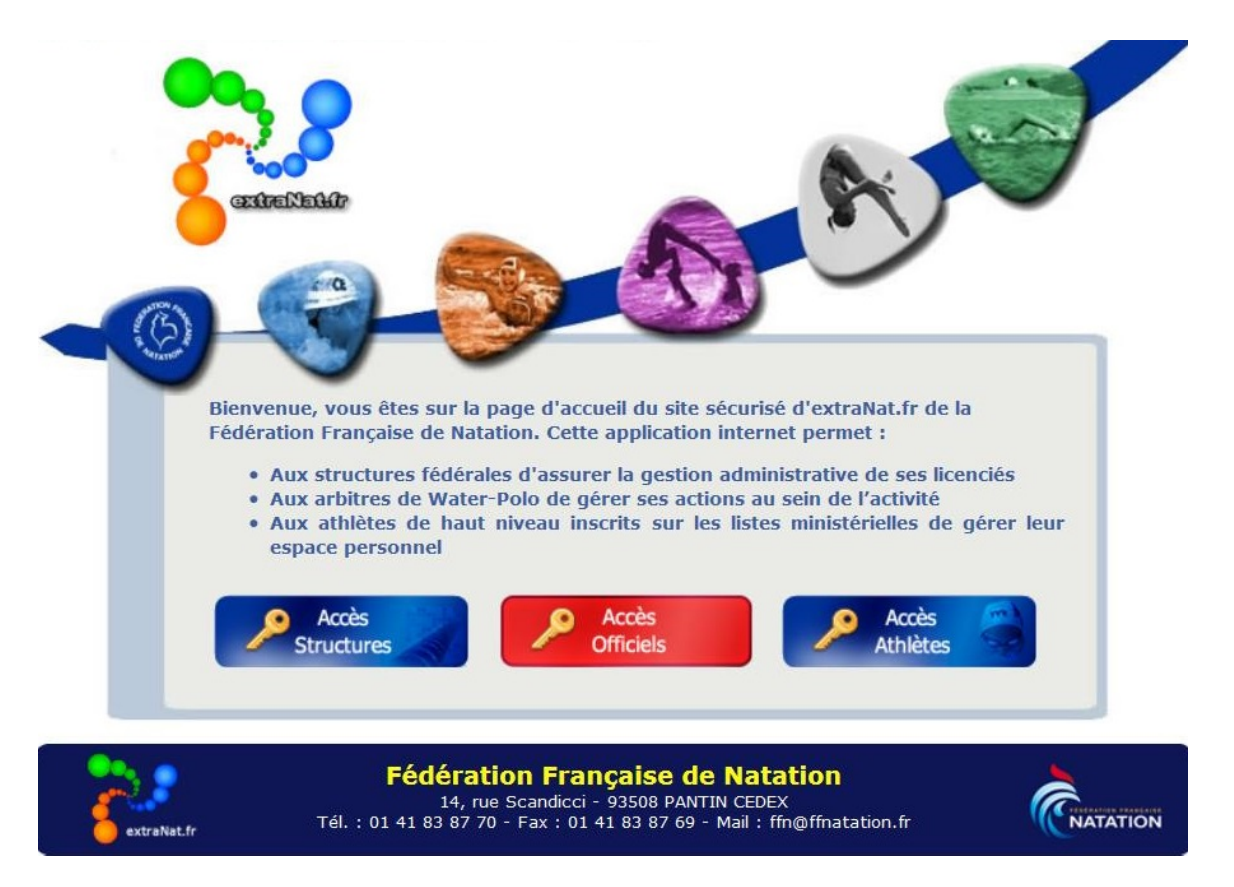

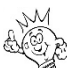

Tous les anciens mots de passe ont été supprimés et ne sont plus opérationnels. Par conséquent, lors de votre 1<sup>ère</sup> connexion, vous devrez obligatoirement vous inscrire afin d'activer votre espace personnel et obtenir votre mot de passe.

Sur la page suivante, vous trouverez un lien vous permettant de vous inscrire et ainsi créer votre accès « espace personnel extraNat ».

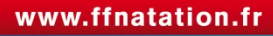

| PEDERATION FRANÇAISE<br>NATATION  | extraNat.fr                                                              | liveFFN.com                                                                                | SUPP RT<br>extraNat.fr<br>+ 33 (0)1.41.83.87.61                                               |
|-----------------------------------|--------------------------------------------------------------------------|--------------------------------------------------------------------------------------------|-----------------------------------------------------------------------------------------------|
|                                   | Mail<br>Mot de passe                                                     |                                                                                            |                                                                                               |
| Mot de passe perde<br>NB: Les and | u ou vous ne disposez p<br>votre inscription<br>ciens accès ne sont plus | Entrer<br>as encore de votre accè<br>en cliquant sur ce lien:<br>s opérationnels, veuillez | es à votre espace officiel, procédez à<br><u>Inscription</u><br>procéder à votre inscription. |

### Inscription

En cliquant sur le lien « Inscription », vous accèderez à une page où vous devrez compléter diverses informations :

| INSCRIPTION                                                                                                    | À L'ESPACE OFFICIEL                                                                                                    |                                                                                        | Connexion           |
|----------------------------------------------------------------------------------------------------|----------------------------------------------------------------------------------------------------|----------------------------------------------------------------------------------------|---------------------|
| Information                                                                                                    |                                                                                                    |                                                                                        |                     |
| - Vous devez<br>- Le courriel,                                                                                                    | disposer d'une licence sur la saison en cours pour pr<br>renseigné ci-dessous vous servira de login pour accè                                                                                                    | océder à votre inscription.<br>èder à votre espace officiel. Il mettra également à jou | r celui d'extranat. |
| <ul> <li>IUF</li> <li>Nom</li> <li>Prenom</li> <li>Date de nais</li> <li>N° de club</li> <li>Courriel (log</li> <li>Captcha</li> </ul> | 273631<br>dupas<br>divier<br>(divier)<br>(divier)<br>(divier)<br>(divier)<br>(divier)<br>(divier, dupas@ffnatation.fr)<br>(divier, dupas@ffnatation.fr)<br>(divier, dupas@ffnatation.fr)<br>(divier)<br>(divier, dupas@ffnatation.fr)<br>(divier, dupas@ffnatation.fr)<br>(divier, dupas@ffnatation.fr)<br>(divier)<br>(divier, dupas@ffnatation.fr)<br>(divier)<br>(divier, dupas@ffnatation.fr)<br>(divier)<br>(divier)<br>(div | Déplacez                                                                               |                     |

 Votre IUF : c'est votre Identifiant Unique Fédéral, vous pouvez le retrouver sur votre Licence ou sur le site FFN, dans la partie « Les Licences/extraNat.fr » : <u>http://ffnatation.fr/webffn/licences.php?idact</u>=
 Vous saisissez alors votre NOM et votre Prénom et vous lancez la recherche.

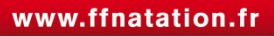

|                                    | ION                                                | ex                                                                                                    | straNat.fr                                                                |                                         | eFFN.cor                                 | n        |                              | SUP<br>+ 3:                       | <b>P</b> Č                          | RT 🖓<br>extraNa<br>.41.83.8 |
|------------------------------------|----------------------------------------------------|----------------------------------------------------------------------------------------------------|---------------------------------------------------------------------------|-----------------------------------------|------------------------------------------|----------|------------------------------|-----------------------------------|-------------------------------------|-----------------------------|
| NATATION 14, ru<br>93508<br>Tél. + | e Scandicci<br>I PANTIN Cedex<br>33 (0)1.41.83.87. | 70 Le                                                                                                    | Centre Fédéra<br>CSSOUFC<br>Assurances, Vie assoc<br>Club-Employeur, CCNS | l de<br>e s<br>iative;                  |                                          | n savoir | pour de:<br>pour de:<br>plus | moments d'e<br>ec votre enfar     | <b>itique"</b> de<br>xception<br>it |                             |
| vous êtes 162 connectés            | La Fédérati                                        | on Natat                                                                                                    | ion Eau Lib                                                               | re Wa                                   | iter-Polo                                | Nat      | Synchro                      | Plon                              | geon                                | Maîtres                     |
|                                    |                                                    | Recherch                                                                                                    | e licence FF                                                              | N                                       |                                          |          |                              |                                   |                                     |                             |
|                                    | 12                                                 |                                                                                                    |                                                                           |                                         |                                          | 1        |                              |                                   |                                     |                             |
|                                    |                                                    | IMPORTANT : C<br>toutes les recher                                                                                                    | ette fonction de recherche<br>ches ces dernières ne port                  | e des licenciés vo<br>ent que sur la de | us est proposé UN<br>rnière licence conn | IQUEM    | Cas de réclai                | nformatif. A no<br>nation ou de d | oute, veuille                       | r Présentation              |
| Les sites Satellites               | y rra                                              | vous adresser au                                                                                                    | près de votre club.                                                       |                                         |                                          |          |                              |                                   |                                     | C Exclanacii                |
|                                    | Recher                                             | che                                                                                                    |                                                                           |                                         |                                          |          |                              |                                   |                                     |                             |
| es Licences/extraNat.fr            | Nam Defear                                         |                                                                                                    |                                                                           |                                         |                                          |          |                              | Death                             |                                     |                             |
|                                    | Nomprenom                                          |                                                                                                    |                                                                           |                                         |                                          |          |                              | Rech                              | ercher                              |                             |
| es services Fédéraux               | (*) Identifiant Ur                                 | nique Fédéral (2 <sup>e</sup> pa                                                                                                    | rtie du numéro de licence)                                                |                                         |                                          |          |                              |                                   |                                     |                             |
|                                    | Régultat de vote                                   | racharcha                                                                                                    | (on arisé los liconcos dos r                                              | nicons précédan                         |                                          |          |                              |                                   |                                     |                             |
|                                    | Resolution de volte                                | e recilercite y                                                                                                    | (en gribe les licences des s                                              | arsons preceden                         |                                          |          | Oblitération                 | Homologation                      |                                     |                             |
| Le Calendrier Fédéral              |                                                    | in a set of a set of | dub                                                                       | Typ                                     | Nº licence                               | Sta.     |                              |                                   | 2                                   |                             |
| Le Calendrier Fédéral              | Nom Prénom (na                                     | issance) nationalice                                                                                                    |                                                                           |                                         | Accession and a service of the           |          | Dernier                      | e saison                          |                                     |                             |

- Votre NOM
- Votre Prénom
- Votre date de naissance : vous devez respecter le format jj/mm/aaaa
- Votre numéro de club : il correspond à la 1<sup>ère</sup> partie du numéro de licence, vous le retrouvez de la même façon que pour votre IUF
- Votre courriel : votre adresse mail doit être valide, c'est elle qui vous servira de login pour accéder à votre espace personnel extraNat. C'est également à cette adresse que vous sera envoyé le mot de passe vous permettant de vous identifier
- Captcha : vous devez déplacer le symbole dans la zone comme demandé. Cette étape est nécessaire pour vérifier que ce n'est pas une inscription « fictive » réalisée par un robot

Une fois que vous avez complété les diverses informations, vous validez votre inscription et vous arrivez sur un écran qui vous confirme la validation de votre inscription.

| I | NSCRIPTION À L'ESPACE OFFICIEL                                                                                                    | Connexion                          |  |
|---|----------------------------------------------------------------------------------------------------|------------------------------------|--|
|   | <ul> <li>Les identifiants de connexion extranat-officiel ont bien été envoyés.</li> <li>Un courriel vous a été envoyé dans votre boîte olivier.dupas@ffnatation.fr afin de finaliser votre inscription à l'esp jour votre mail extranat sur lequel les gestionnaires de l'application pourront vous contacte</li> </ul> | ace officiel et de mettre à<br>er. |  |
|   |                                                                                                    |                                    |  |

Un courriel, généré automatiquement par extraNat.fr, sera envoyé sur votre boite mail. Il vous indiquera :

- Votre login : celui-ci correspond au courriel que vous avez renseigné lors de votre inscription
- Votre mot de passe : il a été généré automatiquement par l'application, il comprend des lettres et des chiffres, ce mot de passe n'est pas personnalisable

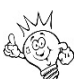

Le mot de passe est constitué de chiffres et de lettres, il faut bien respecter l'écriture en majuscules et minuscules, et ne pas confondre par exemple I (i en majuscule) et l (L en minuscule) ou O (o en majuscule) et 0 (chiffre 0)

• Dans le mail, un lien vous permettra de valider définitivement votre inscription.

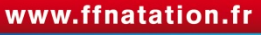

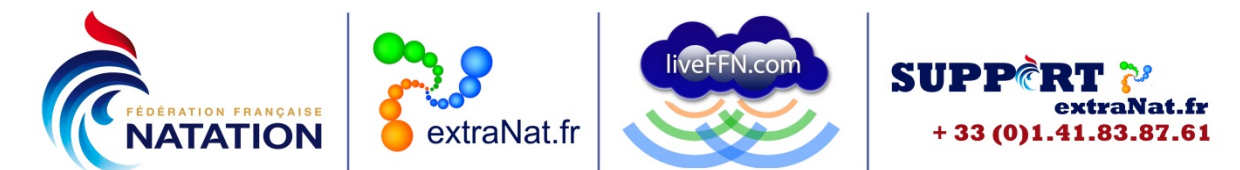

En validant votre inscription, vous confirmez ainsi votre courriel et celui-ci sera mis à jour sur votre fiche licence.

### Mot de passe perdu

En cas de perte de votre mot de passe, il vous faudra refaire votre inscription pour générer un nouveau mot de passe.

Là encore, vous devrez penser à valider votre nouvelle inscription en cliquant sur le lien contenu dans le mail de validation.

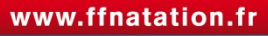

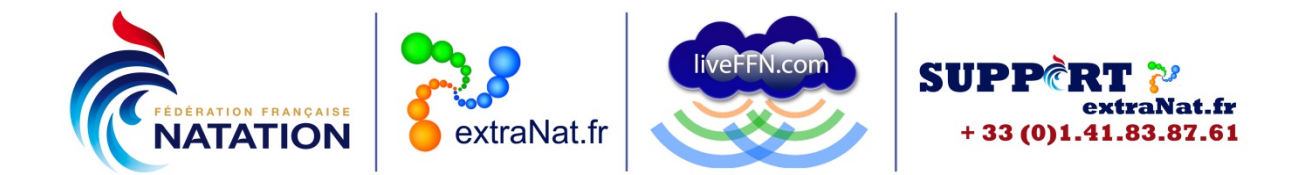

#### **Espace personnel**

Chaque Officiel peut accéder à son espace personnel en se rendant à l'adresse : <u>https://www.extranat.fr/accueil.html</u>. Vous choisissez « Accès Officiels » Vous saisissez votre login (qui correspond à votre courriel) et votre mot de passe.

| Mail                                                       | olivier.dupas@ffnatation.fr                                                                             |
|------------------------------------------------------------|----------------------------------------------------------------------------------------------------|
| Mot de passe                                               |                                                                                                    |
|                                                            | Entrer                                                                                                  |
| Mot de passe perdu où vous ne disposez<br>votre inscriptio | pas encore de votre accès à votre espace officiel, procédez à<br>n en cliquant sur ce lien: Inscription |

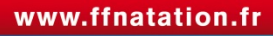

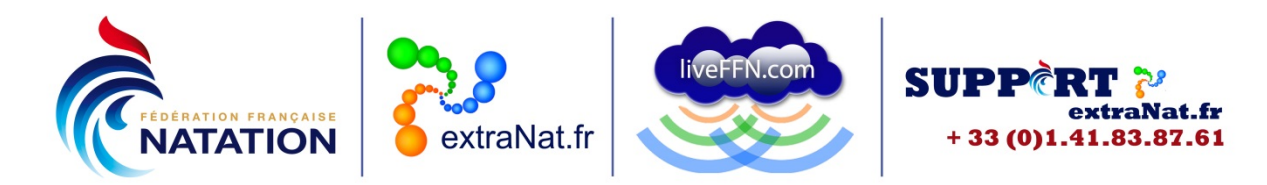

#### **Informations administratives**

|                                                                                       | DUPASOlivier   |
|---------------------------------------------------------------------------------------|----------------|
| INFORMATIONS ADMINISTRATIVES                                                          | menu principal |
|                                                                                       |                |
| Informations extraNat                                                                 |                |
| IUF 273631 Nom DUPAS Prenom Olivier                                                   |                |
| Genre Homme d.naissance / /1961 Nationalité FRA                                       |                |
| Connexion                                                                             |                |
|                                                                                       |                |
| Club Enterne Broki Me Ablegni NATAT Departement Click                                 |                |
| Informations personnelles                                                             |                |
| * Pays FRANCE                                                                         |                |
| Ville MENESTREAU EN VILLETTE  Code postal  45240                                      |                |
| * Adresse                                                                             |                |
| Adressea                                                                              |                |
|                                                                                       |                |
|                                                                                       |                |
|                                                                                       |                |
| Photo Charger photo (?)                                                               |                |
| Equipements                                                                           |                |
|                                                                                       |                |
| Taille (cm) Commentaires sur l'équipement Tapez votre commentaire ici / attention tex | de .           |
| Taille T-shirt taile                                                                  |                |
|                                                                                       |                |
|                                                                                       |                |
| Pointure                                                                              |                |
| Taille pantalon                                                                       |                |
|                                                                                       |                |
|                                                                                       |                |
|                                                                                       | Enregistrer    |
|                                                                                       |                |
| Haut de page                                                                          |                |

Vous retrouvez diverses informations :

- Les informations extraNat : elles sont issues de votre licence et vous ne pouvez pas les modifier directement. En cas d'erreur sur une de ces infos, il faudra que votre club la signale auprès du service Licences de la FFN via l'application extraNat.fr
- Les informations personnelles : elles sont issues des renseignements indiqués par votre club lors de l'enregistrement de votre licence. Vous pouvez les modifier vous-mêmes lorsque vous êtes connectés, elles seront par la même modifiées sur votre fiche licence. Vous pouvez également charger une photo en respectant les caractéristiques indiquées (survolez le ? afin de connaître les modalités)

Le courriel indiqué sur votre fiche vous servira de login. Si vous deviez changer de courriel, il faudrait vous identifier avec votre courriel actif, puis modifier votre courriel et ensuite enregistrer. Une fois les modifications enregistrées, lors de la connexion suivante vous devrez utiliser votre nouveau courriel-login renseigné en gardant le même mot de passe

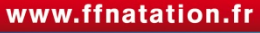

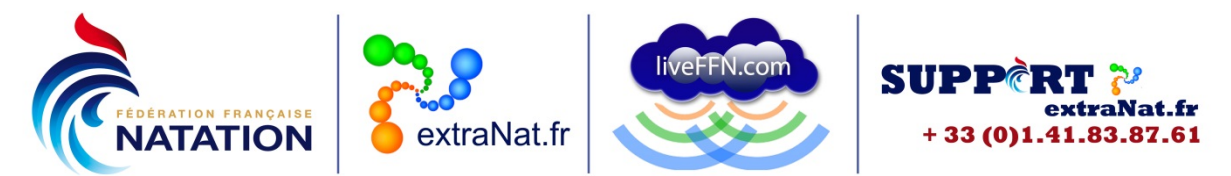

• Equipements : vous pouvez renseigner ici vos tailles pour les équipements (taille, pointure, tailles tee-shirt, chemise, pantalon). Ces renseignements pourront servir dans le cadre des dotations éventuelles d'équipements sur certaines compétitions

#### Titres et recyclage

|         |                         |                                   |                      | DUPAS Oliv                       |
|---------|-------------------------|-----------------------------------|----------------------|----------------------------------|
| ITRES   |                         |                                   |                      | menu principal                   |
| Légende | e                       |                                   |                      |                                  |
| b Su    | rvolez les titres référ | ents pour voir s'il existe des re | cyclages à venir.    |                                  |
| 🐳 Le    | e titre est valide (vou | s pouvez utiliser ce titre en con | pétition)            |                                  |
| 0       |                         |                                   |                      |                                  |
| +       |                         |                                   | Recyclage à v        | venir                            |
| _       | Structure               | date - heure                      | Ville                | Adresse                          |
| nate    | CENTRE                  | 15/03/14 - 08h30                  | OLIVET               | Maison Départementale des Sports |
| Indic   |                         |                                   |                      |                                  |
|         | Official A obtanu       | le 14/03/2010 valide du 10        | S/00/2012 au 15/00/  | 2014                             |
| ~       | Uniciel A Obtenu        | le 14/03/2010 value du 10         | 5/09/2012 au 15/09/2 | 2014                             |
|         |                         |                                   |                      |                                  |
|         |                         |                                   |                      |                                  |

Vous trouverez :

- l'ensemble des Titres dont vous êtes titulaires sur les différentes disciplines
- les dates d'obtention pour chacun des Titres
- les dates de validité pour chacun des Titres
- en survolant le Titre avec la souris, une fenêtre indique le ou les recyclages à venir pour le Titre considéré

#### **Historique Liste**

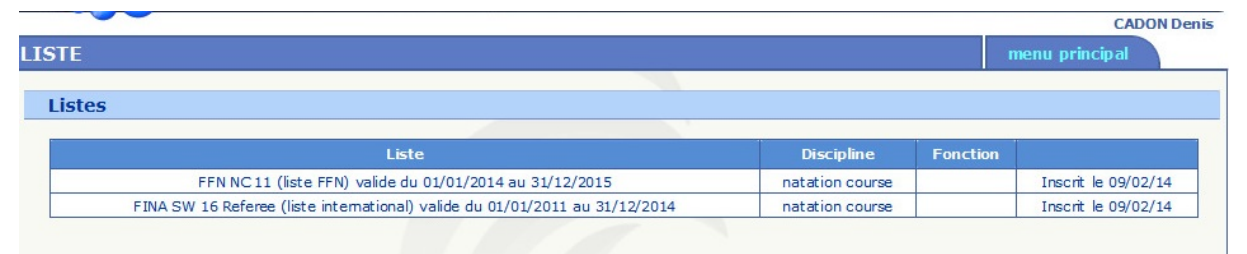

Vous trouverez l'ensemble des Listes (FFN, LEN, FINA) sur lesquelles vous êtes inscrit dans chacune des disciplines.

#### Suivi des compétitions

Vous trouverez l'ensemble des compétitions sur lesquelles vous avez pris part aux travaux du Jury. Vous pourrez appliquer un filtre par saison, par discipline et par niveau. Cette fonctionnalité est en cours de développement.

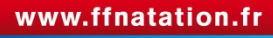

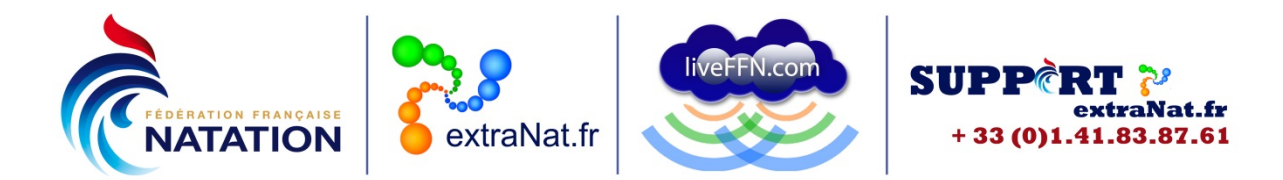

#### **Extraction : générer son attestation**

Vous pouvez générer une attestation en tant qu'Officiel de la Fédération Française de Natation.

Cette attestation sera générée au format PDF, elle comprendra :

- les informations de la licence : IUF, NOM, Prénom, genre, date de naissance
- les informations personnelles : coordonnées complètes : adresse postale, numéros de téléphone, adresse mail
- la liste des Titres référents valides
- les listes (FFN, LEN, FINA) sur lesquelles vous êtes inscrit

# Activités internationales : déclarer sa participation aux évènements internationaux

| <b>INTERNATION</b>                                                                                         | UX                                                    |                                                                        |                                                              |                                           | menu princij               | Dal |
|----------------------------------------------------------------------------------------------------|-------------------------------------------------------|------------------------------------------------------------------------|--------------------------------------------------------------|-------------------------------------------|----------------------------|-----|
| vénement interna                                                                                           | ationaux                                              |                                                                        |                                                              |                                           |                            |     |
| - Ajouter une par                                                                                          | ticipation /                                          |                                                                        |                                                              |                                           |                            |     |
| Aiouter une participa                                                                                      | ation                                                 |                                                                        |                                                              |                                           |                            |     |
|                                                                                                    |                                                       |                                                                        |                                                              |                                           |                            |     |
| Si l'évén                                                                                                  | ement auquel vou                                      | us voulez participer i                                                 | n'est pas dans la liste ve                                   | uillez choisir la valeur "S               | aisie libre" dans le champ | 6   |
|                                                                                                    | Evenement ni                                          | us proposez un intiti                                                  | ile ( et intitule sera proi                                  | nosé nar la suite à vos co                | llèques officiels          |     |
|                                                                                                    | Evenement pu                                          | lis proposez un intitu                                                 | ile. Cet intitule sera proj                                  | oosé par la suite à vos co                | llègues officiels.         |     |
| Saison                                                                                                    | 2014 •                                                | ns proposez un intitu                                                  | ile. Cet intitule sera proj                                  | oosé par la suite à vos co                | llègues officiels.         |     |
| Saison<br>Instance.org                                                                                     | 2014 -<br>FFN                                         | iis proposez un intitu                                                 | Jle. Cet intitule sera proj<br>Type d'événement              | compétition                               | lègues officiels.          |     |
| Saison<br>Instance.org<br>Evénement                                                                        | 2014 •<br>FFN<br>Championnats                         | de France 25 m (du 03                                                  | Type d'événement                                             | oosé par la suite à vos co<br>Compétition | lègues officiels.          |     |
| Saison<br>Instance.org<br>Evénement<br>Fonction d'officiel                                                 | 2014 •<br>FFN<br>Championnats<br>utilisée             | de France 25 m (du 03<br>natation course •                             | Type d'événement<br>5/12 au 08/12) à Dijon •<br>Juge-Arbitre | oosé par la suite à vos co<br>Compétition | lègues officiels.          |     |
| Saison<br>Instance.org<br>Evénement<br>* Fonction d'officiel<br>* date de départ du                        | 2014 •<br>FFN<br>Championnats<br>utilisée<br>domicile | de France 25 m (du 09<br>natation course •<br>04/12/2013               | Type d'événement<br>5/12 au 08/12) à Dijon •<br>Juge-Arbitre | oosé par la suite à vos co<br>Compétition | lègues officiels.          |     |
| Saison<br>Instance.org<br>Evénement<br>* Fonction d'officiel<br>* date de départ du<br>* date d'arrivée au | 2014 •<br>FFN<br>Championnats<br>utilisée<br>domicile | de France 25 m (du 05<br>natation course •<br>04/12/2013<br>08/12/2013 | Type d'événement<br>5/12 au 08/12) à Dijon •<br>Juge-Arbitre | oosé par la suite à vos co<br>Compétition | lègues officiels.          |     |

Les Officiels inscrits sur Listes (FFN, LEN, FINA) et désignés pour participer à un évènement international, devront le déclarer dans leur espace personnel.

Vous devrez renseigner diverses informations :

- la saison
- l'instance organisatrice : FFN, LEN, FINA
- le type d'évènement : compétition, séminaire, clinic, école...
- l'évènement :
- soit vous choisissez un évènement proposé dans la liste déroulante :
  - o vous choisissez ensuite la discipline
  - o puis vous choisissez la fonction (Juge-Arbitre, Starter, Chronométreur...)
  - o vous indiquez la date de départ du domicile et la date d'arrivée au domicile
- soit vous choisissez la saisie libre si l'évènement n'est pas disponible dans le menu déroulant :
  - o vous indiquez l'intitulé de l'évènement
  - o vous précisez les dates de début et de fin de l'évènement
  - o vous renseignez la ville

14 rue Scandicci – 93508 PANTIN Cedex

Tél. 01 41 83 87 61 – GSM. 06 30 10 46 87 - Fax. 01 41 83 87 69

E-mail : <u>support.extranat@ffnatation.fr</u>

Réalisé par eric.boute@ffnatation.fr

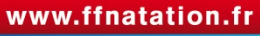

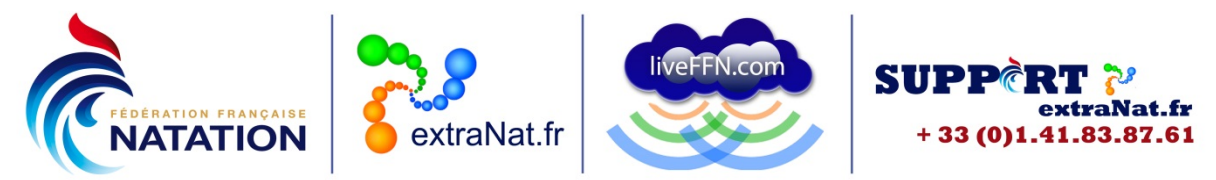

- o vous choisissez ensuite la discipline
- puis vous choisissez la fonction (Juge-Arbitre, Starter, Chronométreur...)
- o vous indiquez la date de départ du domicile et la date d'arrivée au domicile

Si vous sélectionnez la saisie libre et que vous créez un évènement, ce nouvel évènement apparaitra dans le menu déroulant lorsque d'autres Officiels se connecteront sur leur espace personnel. Il faut donc être vigilant à bien renseigner tous les champs précisément.

Pour toute question au sujet de l'application et de son utilisation, contactez Éric BOUTE : <u>support.extranat@ffnatation.fr</u> ou 01.41.83.87.61

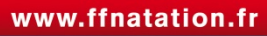